## วิธีสมัครใช้บริการหักเงินค่าซื้อหน่วยลงทุน บลจ.วรรณ ผ่านช่องทาง ATM ของธนาคารกสิกรไทย

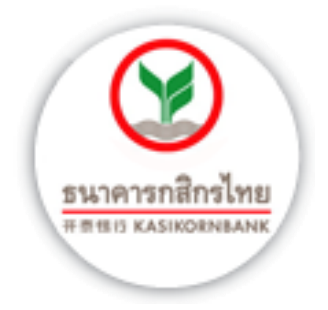

- 1. ใส่บัตร ATM / ใส่รหัส
- 2. เลือก "**กองทุนรวม/สมัครบริการ/K-Mobile Banking/อื่น ๆ**"
- เลือก "สมัครบริการหักบัญชีอัตโนมัติ"
- เลือก "ระบุรหัสบริษัทฯ"
- เลือกหักจากบัญชี "ออมทรัพย์"
- ใส่รหัสบริษัท "33563" เลือก "รหัสบริษัทถูกต้อง"
- ใส่หมายเลขสมาชิก (เลขผู้ถือหน่วยที่บลจ.วรรณ ออกให้)
- เลือก "ยืนยันการทำรายการ"
- 9. รับใบบันทึกรายการ (\*รายการจะถูกยกเลิก หากไม่มีใบบันทึกรายการ)